## ORCID HESABI OLUŞTURMA

ORCID Hesabı oluşturmak için internet tarayıcınızda <u>https://orcid.org/</u> adresine giriniz.
 Sağ üst köşede yer alan "SIGN IN/REGISTER" bağlantısına tıklayınız.

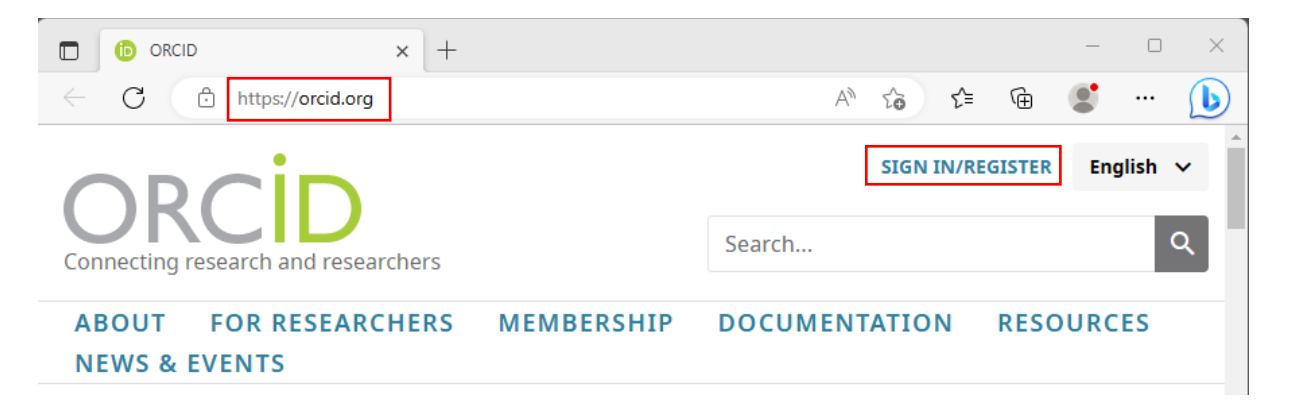

2. Gelen sayfada altta yer alan "Register Now" Bağlantısına tıklayınız.

|                                     |                                                                               | English 🗸             |
|-------------------------------------|-------------------------------------------------------------------------------|-----------------------|
| Connecting research and researchers |                                                                               | Search Q              |
| ABOUT FOR RESEARCHERS               | MEMBERSHIP DOCUMENTATION RE                                                   | SOURCES NEWS & EVENTS |
|                                     |                                                                               |                       |
|                                     | Sign in                                                                       |                       |
|                                     | Email or 16-digit ORCID iD<br>example@email.com or 0000-0001-2345-6789        |                       |
|                                     | Password                                                                      |                       |
|                                     | SIGN IN                                                                       |                       |
|                                     | Forgot your password or ORCID ID?<br>Don't have an ORCID iD yet? Register now |                       |

 Kişisel bilgilerinizin sorulduğu sayfada "*Primary email*" alanına mutlaka "...@mu.edu.tr veya ...@posta.mu.edu.tr" uzantılı kurumsal eposta adresinizi giriniz.
 "Additional email" alanına dilerseniz kişisel eposta adresinizi girebilirsiniz.

| Personal data           | Security and notifications                                                                                                    | Visibility and terms                        |
|-------------------------|----------------------------------------------------------------------------------------------------|---------------------------------------------|
| Per ORCII<br>ORCID iD   | Create your ORCID iE<br>This is step 1 of 3<br>D's <b>terms of use</b> , you may only re<br>for yourself. Already have an ORC | )<br>gister for an<br>ID iD? <b>Sign In</b> |
| First name<br>Adınız    |                                                                                                    | 0                                           |
| Last name<br>Soyadını   | (Optional)                                                                                                    |                                             |
| Primary en<br>kurum-e   | <sup>nail</sup><br>epostanız@posta.mu.edu.tr                                                                                  |                                             |
| Confirm pr<br>kurum-e   | rimary email<br>epostanız@posta.mu.edu.tr                                                                                     |                                             |
| Additional<br>kisisel-e | email (Optional)<br>posta@gmail.com                                                                                           | 0                                           |
| + Add a                 | nother email                                                                                                    |                                             |
| GO BAG                  | ск                                                                                                    | NEXT                                        |

## ORCID HESABI OLUŞTURMA

4. Alanları doldurduktan sonra "*Next*" tuşuna tıkladığınızda sistem karşınıza sizinle aynı ya da benzer isme sahip ORCID hesaplarını listeleyecek; daha önce kayıt yaptırmış olup unutmuş olabileceğiniz ihtimali için uyaracaktır. Böyle bir durum söz konusu değilse "*None of these are me…*" düğmesine tıklayarak ekranı geçiniz.

|            | Security and notifications | visionity and terms |   |
|------------|----------------------------|---------------------|---|
| Could this | be you?                    | VIEW RECORD         | • |
| Cemre      | Menteşe                    | View Record         |   |
| İSA        | MENTEŞE                    | View Record         |   |
| MUSTAFA    | MENTEŞE                    | View Record         |   |
| Umit       | Mentese                    | View Record         |   |
| Ahmet      | Mentese                    | View Record         | _ |
| meltem     | menteşe                    | View Record         |   |
| Sabit      | Menteşe                    | View Record         |   |
| Serpil     | Menteşe                    | View Record         |   |
| rahmi      | menteşe                    | View Record         |   |
| emre       | mentese                    | View Record         |   |

## ORCID HESABI OLUŞTURMA

5. Yönlendirmelere uygun şifre belirleyerek "*next*" ile ilerleyiniz.

| Ø        | 3                                                                                                    |        |
|----------|----------------------------------------------------------------------------------------------------|--------|
| Personal | da Security and notificatio Visibility a                                                                                                    | nd ter |
|          | Create your ORCID iD<br>This is step 2 of 3                                                                                                    |        |
|          | Password                                                                                                    |        |
|          |                                                                                                    | ?      |
|          |                                                                                                    |        |
|          | 8 or more characters                                                                                                    |        |
|          | 1 letter or symbol                                                                                                    |        |
|          | ✓ 1 number                                                                                                    |        |
|          | Confirm password                                                                                                    |        |
|          |                                                                                                    |        |
|          |                                                                                                    |        |
| L        |                                                                                                    |        |
|          | Notification settings                                                                                                    |        |
|          | ORCID sends email notifications about items related to<br>your account, security, and privacy, including requests<br>from ORCID member organizations for permission to<br>update your record, and changes made to your record by<br>those organizations. |        |
|          | You can also choose to receive emails from us about new features and tips for making the most of your ORCID record.                                                                                                    |        |
|          | Please send me quarterly emails about new ORCID                                                                                                    |        |
|          | features and tips. To receive these emails, you will                                                                                                    |        |
|          | also need to verify your primary email address.                                                                                                    |        |
|          | After you've registered, you can change your notification<br>settings at any time in the account settings section of<br>your ORCID record.                                                                                                    |        |
|          | GO BACK                                                                                                    |        |

6. Gelen ekranda görünürlük tercihinizi belirledikten sonra altta yer alan kullanım ve kişisel veri bilgilendirmelerini okuduğunuz ve kabul ettiğinize dair onay vererek *"Register"* düğmesine basarak hesabınızı oluşturunuz. <u>*Dikkat:*</u> İki kutucuğun her ikisini de onaylamadan hesap oluşturamazsınız.

|                                                                                                    |                                                                                                    | Ø                                                                       | )                                                                | 3                                    |  |
|----------------------------------------------------------------------------------------------------|----------------------------------------------------------------------------------------------------|-------------------------------------------------------------------------|------------------------------------------------------------------|--------------------------------------|--|
| Personal                                                                                                    | l data                                                                                                    | Security and n                                                          | otificatio                                                       | Visibility and ter                   |  |
|                                                                                                    |                                                                                                    | Create yo                                                               | our ORCID                                                        | iD                                   |  |
|                                                                                                    | Visibilit                                                                                                    | ty settings                                                             |                                                                  |                                      |  |
|                                                                                                    | Your ORCID iD connects with your ORCID record that can<br>contain links to your research activities, affiliations,<br>awards, other versions of your name, and more. You<br>control this content and who can see it. |                                                                         |                                                                  |                                      |  |
|                                                                                                    | By defai<br>added t                                                                                                    | ult, what visibility s<br>o your ORCID Reco                             | should be given<br>ord?                                          | to new items                         |  |
| Let the second second sec |                                                                                                    | his)<br>ers choose this)                                                |                                                                  |                                      |  |
|                                                                                                    | 0 🛍                                                                                                    | Only me (8% of us                                                       | sers choose this                                                 | ;)                                   |  |
| More information on visibility settings                                                                                                    |                                                                                                    |                                                                         |                                                                  |                                      |  |
|                                                                                                    | Terms                                                                                                    | of Use                                                                  |                                                                  |                                      |  |
|                                                                                                    | I cor<br>agre<br>mari                                                                                                    | nsent to the <b>priva</b> ce<br>to my data bein<br>ked as "Visible to B | <b>cy policy</b> and <b>te</b><br>g publicly acces<br>Everyone". | <b>rms of use</b> and<br>sible where |  |
|                                                                                                    | I consent to my data being processed in the United<br>States. More information on how ORCID process<br>your data.                                                                                                    |                                                                         |                                                                  |                                      |  |
|                                                                                                    | To continue creating your ORCID iD you must accept the terms of use and consent to your data being processed in the United States.                                                                                   |                                                                         |                                                                  | nust accept the<br>ing processed     |  |
|                                                                                                    | ~                                                                                                    | l'm not a robot                                                         | reCAPTI<br>Privacy * 1                                           | )<br>CHA.<br>Rema                    |  |
|                                                                                                    | GO B                                                                                                    | АСК                                                                     |                                                                  | REGISTER                             |  |

7. Belirlediğiniz kullanıcı bilgileri ile hesabınızda oturum açarak kişisel bilgi ve tercihlerinizi görüntüleyebilir ya da düzenleyebilirsiniz.

| ORCID<br>Connecting research and researchers               |                                                      | Search Q          |
|------------------------------------------------------------|------------------------------------------------------|-------------------|
| https://orcid.org/<br>0000-0002-:<br>Preview public record | Names                                                | Printable version |
| Emails 🧪                                                   | Biography                                            | 1                 |
| @mu.edu.tr                                                 | Activities                                           | Expand all        |
| Websites & social links 🧪                                  | v Employment (2)                                     | 🕀 Add 📻 Sort      |
| Keywords                                                   | Muğla Sıtkı Koçman Üniversitesi: Muğla,, TR          | 😃 of 🔒 🌶          |
| Countries 🧪                                                |                                                      | Show more detail  |
|                                                            |                                                      | Ō                 |
|                                                            | Muğla Sıtkı Koçman Üniversitesi: Muğla,, TR          | 😃 e 🔒 🖊           |
|                                                            |                                                      | Show more detail  |
|                                                            | -                                                    | Ô                 |
|                                                            | <ul> <li>Education and qualifications (1)</li> </ul> | ⊕ Add ᆕ Sort      |
|                                                            | Hacettepe University: Ankara, Ankara, TR             | 😃 d' 🖻 🖊          |
|                                                            |                                                      | Show more detail  |
|                                                            |                                                      | ⑦ Yardım          |

ORCID hesabınız oluşturulmuştur. Hesap numaranız ekranın sol üstün yer almaktadır.